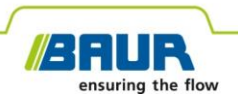

Istruzioni per l'aggiornamento

# Sistema di localizzazione precisa

protrac®

#### © 2022 Tutti i diritti riservati.

La ristampa, la diffusione in qualsiasi forma, la registrazione in servizi online e Internet, così come la riproduzione su supporti dati, anche parziali e sotto qualsiasi forma, sono consentite solo previa espressa autorizzazione scritta della società BAUR GmbH, 6832 Sulz / Austria.

Nell'interesse della nostra clientela rimangono riservate le modifiche dettate dal progresso tecnologico. Illustrazioni, descrizioni e kit di fornitura non sono pertanto vincolanti.

I nomi di prodotti e le ragioni sociali indicate sono marchi e denominazioni commerciali depositati dalle relative aziende.

# Indice

| 1 | Informazioni sulle presenti istruzioni                                                                                    |        |                                                        |    |
|---|----------------------------------------------------------------------------------------------------|--------|--------------------------------------------------------|----|
|   | 1.1                                                                                                    | Camp   | o d'applicazione delle presenti istruzioni             | 4  |
|   | 1.2 Documenti di riferimento                                                                                              |        |                                                        | 4  |
|   | 1.3                                                                                                    | Inform | azioni sugli screenshot utilizzati                     | 4  |
| 2 | Aggiornamento del software e del firmware                                                                                 |        |                                                        | 5  |
|   | <ul><li>2.1 Aggiornamento del software dell'unità di comando</li><li>2.2 Aggiornamento del firmware del geofono</li></ul> |        | rnamento del software dell'unità di comando            | 5  |
|   |                                                                                                    |        | rnamento del firmware del geofono                      | 6  |
|   |                                                                                                    | 2.2.1  | Accoppiamento del PC portatile/PC fisso con il geofono | 7  |
|   |                                                                                                    | 2.2.2  | Rilevamento del numero di porta COM del geofono        | 9  |
|   |                                                                                                    | 2.2.3  | Aggiornamento del firmware del geofono                 | 10 |
|   |                                                                                                    |        |                                                        |    |

# 1 INFORMAZIONI SULLE PRESENTI ISTRUZIONI

### 1.1 Campo d'applicazione delle presenti istruzioni

Le presenti Istruzioni per l'aggiornamento contengono tutte le informazioni necessarie per aggiornare le versioni del software e del firmware dei componenti del sistema di localizzazione precisa protrac®.

## 1.2 Documenti di riferimento

Le presenti Istruzioni per l'aggiornamento sono valide unitamente alle istruzioni d'uso del sistema di localizzazione precisa protrac® e agli ulteriori documenti validi.

# 1.3 Informazioni sugli screenshot utilizzati

Gli screenshot utilizzati consentono una migliore visione d'insieme della procedura e possono differire lievemente dallo stato effettivo.

# 2 AGGIORNAMENTO DEL SOFTWARE E DEL FIRMWARE

# 2.1 Aggiornamento del software dell'unità di comando

#### Apparecchiature richieste

- Penna USB vuota (file system FAT32)
- PC fisso o portatile
- Software attuale come file ZIP
   Il file ZIP può essere scaricato dal sito web di BAUR: https://www.baur.eu

Il file ZIP contiene tutti i file necessari per aggiornare il software dell'unità di comando e il firmware del geofono.

- Tool protrac® (compreso nel kit di fornitura)
- Cavo adattatore USB (compreso nel kit di fornitura)

#### Procedura

La procedura di aggiornamento, incluso il riavvio automatico dell'unità di comando, richiede circa 2-3 minuti.

1. Accertarsi che le batterie ricaricabili o le batterie monouso siano completamente cariche e restare in prossimità del dispositivo per l'intera procedura di aggiornamento.

Ulteriori informazioni: Capitolo Akkus laden

- 2. Scaricare il file ZIP con il software aggiornato.
- 3. Collegare la penna USB al PC fisso o al PC portatile.
- 4. Decomprimere il file ZIP sulla penna USB.

**Importante:** L'aggiornamento del software sull'unità di comando è possibile solo mediante la penna USB.

- 5. Aprire con cautela il vano batterie dell'unità di comando. Prestare attenzione che le batterie ricaricabili o le batterie monouso non cadano all'esterno.
- 6. Collegare il cavo adattatore USB alla porta Mini-USB nel vano delle batterie ricaricabili.

- 7. Attivare l'unità di comando e attendere la visualizzazione della pagina iniziale.
- 8. Collegare la penna USB al cavo adattatore USB.

L'aggiornamento si avvia automaticamente, l'unità di comando viene poi riavviata automaticamente. La procedura può richiedere 2-3 minuti.

9. Rimuovere la penna USB e il cavo adattatore USB, quindi chiudere il vano delle batterie ricaricabili.

# 2.2 Aggiornamento del firmware del geofono

La procedura di aggiornamento comprende i seguenti passaggi:

- Creazione della connessione Bluetooth® Ulteriori informazioni: Capitolo Accoppiamento del PC portatile/PC fisso con il geofono (a pag. 7)
- Rilevamento del numero di porta COM del geofono AGP Ulteriori informazioni: Capitolo *Rilevamento del numero di porta COM del geofono* (a pag. 9)
- Aggiornamento del firmware sul geofono Ulteriori informazioni: Capitolo Aggiornamento del firmware del geofono (a pag. 10)

Informazione: Per l'esecuzione dell'aggiornamento non sono necessari i diritti di amministratore.

#### Apparecchiature richieste

- Laptop/PC con funzione Bluetooth® attivata
- Firmware attuale e software di aggiornamento per il geofono come file ZIP Il file ZIP può essere scaricato dal sito web di BAUR: https://www.baur.eu Il file ZIP contiene tutti i file necessari per aggiornare il software dell'unità di comando e il firmware del geofono.

### 2.2.1 Accoppiamento del PC portatile/PC fisso con il geofono

### **Procedura con Windows 7**

- 1. Attivare il geofono.
- Sul PC fisso o portatile aprire la finestra di dialogo Dispositivi e stampanti: Pannello di controllo > Hardware e suoni > Dispositivi e stampanti
- 3. Fare clic su *Aggiungi un dispositivo*.

Il geofono AGP viene visualizzato come dispositivo multimediale.

**Informazione:** Possono essere necessari alcuni minuti prima che il geofono compaia nell'elenco dei dispositivi.

4. Selezionare il geofono e fare clic su Avanti.

Se vengono visualizzati più geofoni, selezionare quello con il numero di serie desiderato e fare clic su *Avanti*.

**Informazione:** L'identificativo del geofono è costituito dalle ultime 3 cifre del numero di serie del geofono.

Il geofono viene configurato e visualizzato come aggiunto correttamente.

- 5. Fare clic su Chiudi.
- 6. Rilevare il numero di porta COM del geofono.

Ulteriori informazioni: Capitolo *Rilevamento del numero di porta COM del geofono* (a pag. 9)

### **Procedura con Windows 10**

- 1. Attivare il geofono.
- 2. Sul PC fisso o portatile aprire la finestra di dialogo Gestisci dispositivi Bluetooth.

Fare doppio clic ad esempio sul simbolo 🕴 nella barra degli strumenti.

Viene visualizzato un elenco dei dispositivi Bluetooth® disponibili.

Per ulteriori informazioni sulle impostazioni Bluetooth® utilizzare la funzione Guida del sistema operativo.

**Informazione:** Possono essere necessari alcuni minuti prima che il geofono compaia nell'elenco dei dispositivi. Attendere che il geofono venga visualizzato con lo stato *Pronto per l'associazione*.

 Selezionare il geofono e fare clic su Associa. Se vengono visualizzati più geofoni, selezionare quello con il numero di serie desiderato e fare clic su Associa.

Viene creato il collegamento Bluetooth® tra PC fisso/PC portatile e geofono. Il geofono viene visualizzato come *Associato*.

 Rilevare il numero di porta COM del geofono. Ulteriori informazioni: Capitolo *Rilevamento del numero di porta COM del geofono* (a pag. 9)

### 2.2.2 Rilevamento del numero di porta COM del geofono

1. Sul PC fisso o portatile aprire la finestra di dialogo *Dispositivi e stampanti*: Pannello di controllo > *Hardware e suoni* > *Dispositivi e stampanti* 

Viene visualizzato un elenco dei dispositivi disponibili. Il geofono AGP viene visualizzato come dispositivo multimediale.

- 2. Con il tasto destro del mouse fare clic sul geofono e selezionare la voce del menu contestuale *Proprietà*.
- 3. Selezionare la scheda Servizi e annotare o scrivere il numero di porta COM.

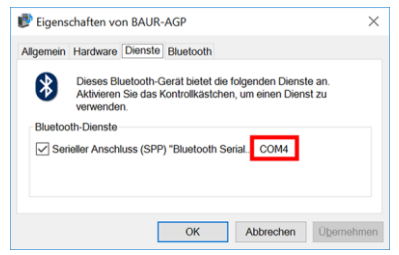

4. Procedere con l'aggiornamento del firmware.

Ulteriori informazioni: Capitolo Aggiornamento del firmware del geofono (a pag. 10)

# 2.2.3 Aggiornamento del firmware del geofono

| 1.                                                                           | Se non è stato ancora decompresso: Decomprimere il file<br>ZIP sulla penna USB.<br>La directory radice della penna USB contiene i file<br>necessari durante l'operazione di aggiornamento:<br>BAUR_AGP_UpdateTool_vxxx.exe<br>BAUR_AGP_Vxxx.ldr                                                      |
|------------------------------------------------------------------------------|----------------------------------------------------------------------------------------------------|
| 3.                                                                           | Avviare il software di aggiornamento del geofono. Fare<br>doppio clic sul file BAUR_AGP_UpdateTool_vxxx.exe.                                                                                                    |
| 4. BAUR AGP UpdateTool<br>Serial<br>Port: COM4<br>Baud: COM3<br>COM4<br>COM5 | Nell'elenco di selezione <i>Port</i> selezionare il numero di porta<br>COM rilevato.<br>Se il numero di porta COM non è visualizzato nell'elenco di<br>selezione, fare clic sul pulsante <i>R</i> .<br>L'elenco viene aggiornato e viene visualizzato il numero di<br>porta COM del proprio geofono. |

| 5. | AUR AGP UpdateTool      Serial     COM4     COM3     COM5     COM5      R     Open Port     COM4     COM5      COM5      R     Close Port     Baud: 115200 | Fare clic sul pulsante <i>Open Port</i> .<br>Il testo del pulsante cambia in <i>Close Port</i> .<br>Informazione: Se il testo non cambia è possibile che il<br>collegamento Bluetooth® sia interrotto. Associare<br>nuovamente il PC fisso o il PC portatile al geofono.<br>Ulteriori informazioni: Capitolo <i>Accoppiamento del PC</i><br><i>portatile/PC fisso con il geofono</i> (a pag. 7)                                                                                                    |
|----|----------------------------------------------------------------------------------------------------|----------------------------------------------------------------------------------------------------|
| 6. | Firmware Update Check AGP Mode Current mode: Unknown Normal Mode Version: Enable Bootloader                                                                | <ul> <li>Fare clic nella sezione <i>Firmware Update</i> sul pulsante <i>Check AGP Mode</i>.</li> <li>Viene rilevato lo stato operativo attuale del geofono. A questo punto della procedura di aggiornamento il geofono si trova nello stato operativo <i>Normal</i>.</li> <li>Nella sezione <i>Normal Mode</i> viene visualizzata la versione attuale del firmware sul geofono. Il pulsante <i>Enable Bootloader</i> è attivo.</li> <li>Se non viene visualizzata la versione attuale del firmware sul geofono, riavviare il PC fisso/PC portatile e riavviare la procedura di aggiornamento.</li> </ul> |
| 7. | Firmware Update<br>Check AGP Mode<br>Normal Mode<br>Version: 1.1-249<br>Enable<br>Bootloader                                                               | Fare clic sul pulsante <b>Enable Bootloader</b> .<br>Il geofono viene commutato sullo stato <i>Bootloader</i> . Il LED di<br>indicazione dello stato operativo lampeggia in blu-verde. Il<br>geofono rimane in questo stato operativo fino a quando<br>l'aggiornamento del firmware è stato completato.                                                                                                    |
| 8. | Information ×<br>Please reconnect COM-Port!<br>OK                                                                                                    | Viene visualizzato il messaggio <i>Please reconnect COM-<br/>Port!</i> .<br>Confermare il messaggio con <i>OK</i> .                                                                                                    |

| 9.  | BAUR AGP Update/fool      Serial     Port: COM4     COM4     COM4     COM4     COM4     COM5      Baud: COM4     COM4     R     Close Port     Baud: 115200 | Fare clic nella sezione <b>Serial</b> sul pulsante <b>Open Port</b> .<br>Il testo del pulsante cambia in <b>Close Port</b> .<br><b>Informazione:</b> Se il testo non cambia è possibile che il<br>collegamento Bluetooth® sia interrotto. Associare<br>nuovamente il PC fisso o il PC portatile al geofono.<br>Ulteriori informazioni: Capitolo <i>Accoppiamento del PC</i><br><i>portatile/PC fisso con il geofono</i> (a pag. 7)                           |
|-----|----------------------------------------------------------------------------------------------------|----------------------------------------------------------------------------------------------------|
| 10. | Firmware Update Check AGP Mode Current mode: Bootloader                                                                                                    | Fare clic nella sezione <i>Firmware Update</i> sul pulsante<br><i>Check AGP Mode</i> .<br>Viene rilevato lo stato operativo attuale del geofono. A<br>questo punto della procedura di aggiornamento il geofono<br>si trova nello stato operativo <i>Bootloader</i> . Il LED di<br>indicazione dello stato operativo lampeggia in blu-verde. Il<br>geofono rimane in questo stato operativo fino a quando<br>l'aggiornamento del firmware è stato completato. |
| 11. | Bootloader Mode<br>Version: 1.0<br>Update<br>Status:                                                                                                    | Fare clic nella sezione <b>Bootloader Mode</b> sul pulsante <b>Update</b> .<br>La finestra di dialogo <b>Update</b> si apre.                                                                                                    |
| 12. |                                                                                                    | Se il file <i>BAUR_AGP_Vxxx.ldr</i> non è stato riconosciuto automaticamente, selezionarlo nella finestra di dialogo <i>Apri</i> .                                                                                                    |

| 13. | Bootloader Mode Version: 1.0 Update Status: Erasing Program: | Il firmware viene aggiornato automaticamente. Il testo<br>nell'indicazione di avanzamento passa da <i>Erasing</i> a<br><i>Programming</i> e infine a <i>Verifying</i> .<br>Questa procedura può richiedere diversi minuti.<br>Quando la procedura di aggiornamento è terminata<br>compare il messaggio di conferma. |
|-----|--------------------------------------------------------------|----------------------------------------------------------------------------------------------------|
| 14. | Information ×                                                | Confermare il messaggio con <i>OK</i> .                                                                                                    |
|     | Firmware Update successful!                                  | Il firmware aggiornato del geofono è immediatamente attivo e non è necessario riavviare il geofono.                                                                                                    |
|     |                                                              | Il LED di indicazione dello stato operativo lampeggia in blu.                                                                                                    |
|     | ОК                                                           |                                                                                                    |

#### Informazioni:

- Se nelle vicinanze sono presenti altri dispositivi Bluetooth® protrac®, questi possono influire sulla procedura di aggiornamento. Se durante l'aggiornamento viene visualizzato un messaggio di errore, assicurarsi che nessun altro segnale Bluetooth® attivo sia presente e riavviare la procedura di aggiornamento.
- Se viene visualizzato un messaggio di errore *Erase fail*, riavviare il laptop/PC e ripetere la procedura di aggiornamento.

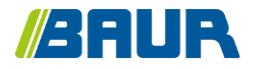

BAUR GmbH

853-005-4

Raiffeisenstr. 8 6832 Sulz / Austria T +43 (0)5522 4941-0 F +43 (0)5522 4941-3 headoffice@baur.eu https://www.baur.eu

853-005-4--yvg-13/10/2022